# ー宮西病院 オンライン面会で利用する「ZOOM」アプリのつかいかた 事前準備~面会日までに~

オンライン面会でご利用になる端末にZOOMアプリをインストールします。
 ■パソコンの場合 ※WEBカメラがご利用できるパソコンに限ります
 面会当日にインストールするため、事前インストールは不要です。

■スマートフォン、タブレットの場合 Android:「Playストア」 / iPhone、iPad:「Appストア」 から「ZOOM Cloud Meetings」をインストールしてください。

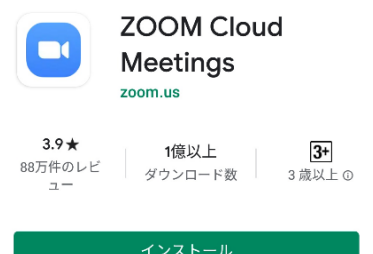

② 面会日の2日前に一宮西病院から「ミーティング招待」のメールが届きます。 申込書に記入されたメールアドレス宛に招待メールを送信いたします。 メールに記載されている「ミーティングID」「パスコード」を面会時に使用します。

## 面会当日~面会のはじめかた~

面会日の面会開始時間になりましたらZOOMアプリを使ってオンライン面会を開始します。

③ 手順②で受診したメールを開きます。

メール本文に記載されている「ミーティングID」と「パスコード」メモします。

|                                                               | 参加依頼                                                        |
|---------------------------------------------------------------|-------------------------------------------------------------|
| Zoom ミーティング招待 - 一                                             | 件名: テストたろう様                                                 |
| 西太郎 受信トレイ                                                     | 場所: <u>https://us04web.zoom.us/j/78381840365?pwd=2bbDw4</u> |
|                                                               | 日時: 2020年9月17日 15:00 から 15:10                               |
| - 宮四病阮事傍部 F2 19:38 ∽ :                                        | 詳細: F2病棟 一宮西病院さんがあなたを予約されたZoomミーティングに                       |
|                                                               | 招待しています。                                                    |
|                                                               | トピック・テフトたろう様                                                |
| 9月 一西太郎                                                       | 時間: 2020年9月17日 03:00 PM 大阪、札幌、東京                            |
| 18 カレンダーに追加                                                   |                                                             |
|                                                               | Zoomミーティングに参加する                                             |
| <b>詳細を衣</b> 示                                                 | https://us04web.zoom.us/j                                   |
| F2病棟 一宮西病院さんがあなたを予約されたZoom                                    | /78381840365?pwd=VGJwVTRqWU9UMjBIMFhobkxNdXlCdz09           |
| ミーテイングに招待しています。                                               | ミーティングID: 783 8184 0365                                     |
| トピック: 一西太郎<br>時間: 2020年0月19日 01:00 DM 十時 - 札幌 - 東京            | パスコード: 2bbDw4                                               |
| 时间. 2020年9月16日 01.00 PM 入阪、化幌、泉京                              |                                                             |
| Zoomミーティングに参加する<br>https://us04web.zoom.us/i/72020586788?pwd= |                                                             |
| Vk1Zb3JJYVJ5MmxtU3NJRWgwU0RFUT09                              |                                                             |
| ミーティングID: 720 2058 6788                                       |                                                             |
| パスコード: 1Er6Ub                                                 |                                                             |
|                                                               |                                                             |

#### パソコンの場合

| スマートフォンまたはタブレットをご利用の場合は5ペー | ・ジの手順⑫から進めてください。 |
|----------------------------|------------------|
|----------------------------|------------------|

④ GoogleやYahoo!のWEB検索で「zoom」と検索します。
 検索結果にある「Zoomミーティング」をクリックします。

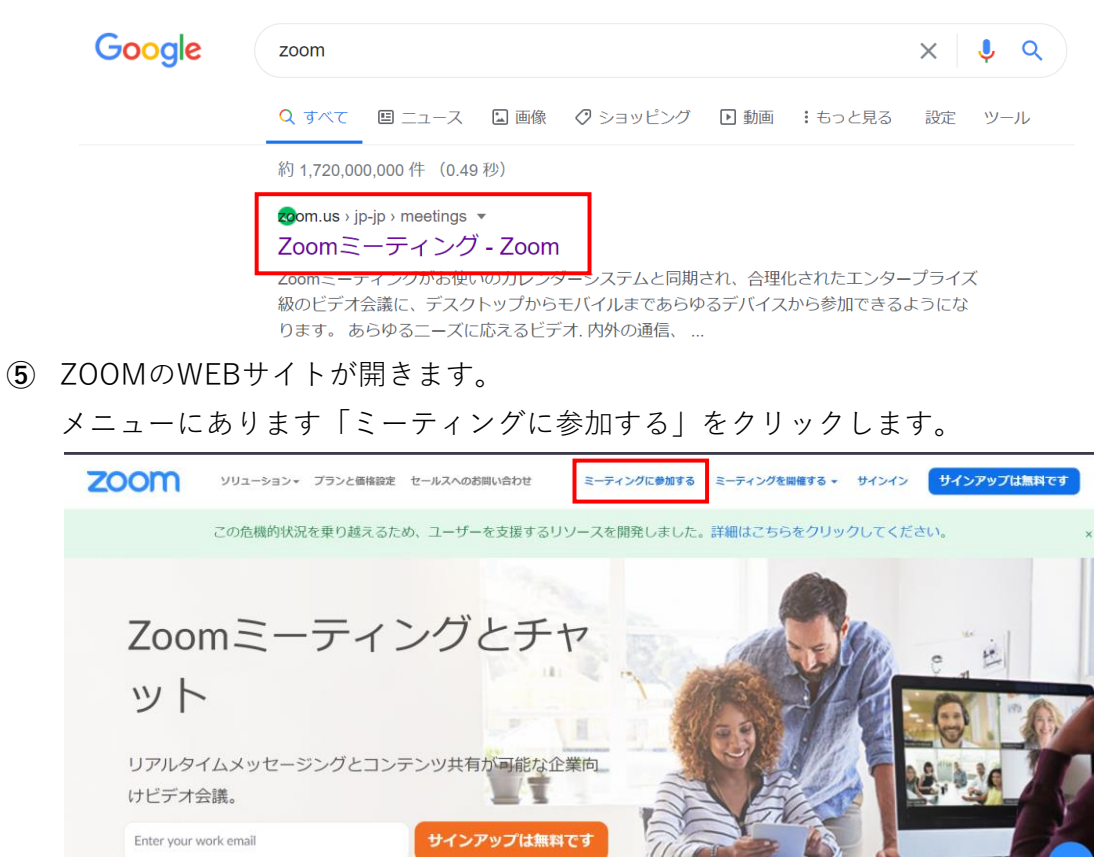

⑥ ミーティングIDを入力します。

手順③で確認しましたメール本文に 記載されております「ミーティングID」 をご入力ください。

こちらは一例ですので、届いたメールに記載してあるミーティングIDをご入力ください。

ミーティングに参加する

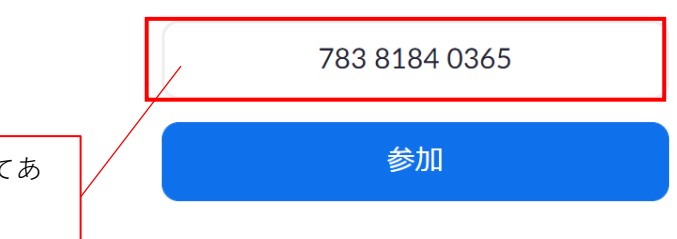

⑦ 「Zoomをダウンロードして実行してください。」クリックしてZOOMをダウンロードします。ダウンロードしたファイルを実行することでZOOMがパソコンにインストールされます。

システムダイアログが表示したら、**Zoom Meetingsを開く**をクリ ックしてくださいを実行してください。

| Zoomクライアントをインストールしている場合、ミーティングを起動か、<br>Zoomをダウンロードして実行してください。                                                                               |
|----------------------------------------------------------------------------------------------------|
| シス <del>プ</del> ムダイアログが表示したら、 <b>Zoom Meetingsを開く</b> をクリ<br>ックしてくださいを実行してください。                                                             |
| 通知の受信時に維持をクリックします。     Zoomクライアントをインストールしている場合、ミーティングを起動か、       そして、Zoomexe     クリックします。       アフッツーションをダウンロードまたは実行できない場合は、ブラウザから起動してください。 |
| Zoom_cm_ds_mDZe ^                                                                                                    |

⑧ 「名前」と「ミーティングパスコード」を入力して「ミーティングに参加する」をクリックします。

| 名前:氏名をご入力ください。                                                    | <ul> <li>Zoom</li> <li>名前とミーティングパスコードを入力</li> </ul>                                                |
|-------------------------------------------------------------------|----------------------------------------------------------------------------------------------------|
| ミーティングパスコード:<br>手順③で確認しましたメール本文に<br>記載されております「パスコード」<br>をご入力ください。 | <ul> <li>名前</li> <li>ミーティングパスコード</li> <li>✓ 将来のミーティングのためにこの名前を記憶する</li> <li>ミーティングに参加する</li> </ul> |

⑤ 「ホストがこのミーティングを開始するのをお待ちください。」と表示されます。
 ホスト(=病院側)が面会を開始するまでこの画面のままお待ちください。

| - ×<br>へ ホストがこのミーティングを開始するのをお待ちくださ<br>い。<br>開始日時: 3:00 PM |
|-----------------------------------------------------------|
| テストたろう様                                                   |
|                                                           |
| コンピューターオーディオをテスト                                          |
| ホストの場合は、このミーティングを開始するために、 <u>ログイン</u> してください。             |

⑩ 病院側でZOOMの面会を開始すると画面が切り替わります。

ビデオ付きで参加をクリックします。

病院側で面会開始を許可をするまでお待ちください。

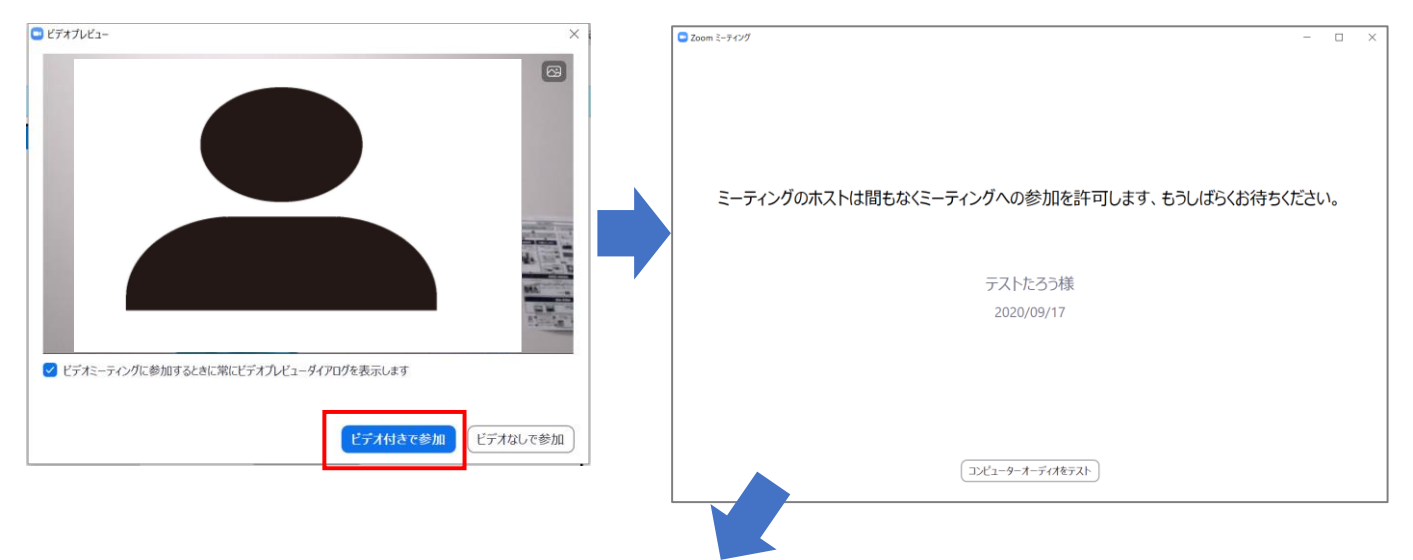

画面が切り替わりましたら「コンピュータでオーディオに参加を」クリックします。

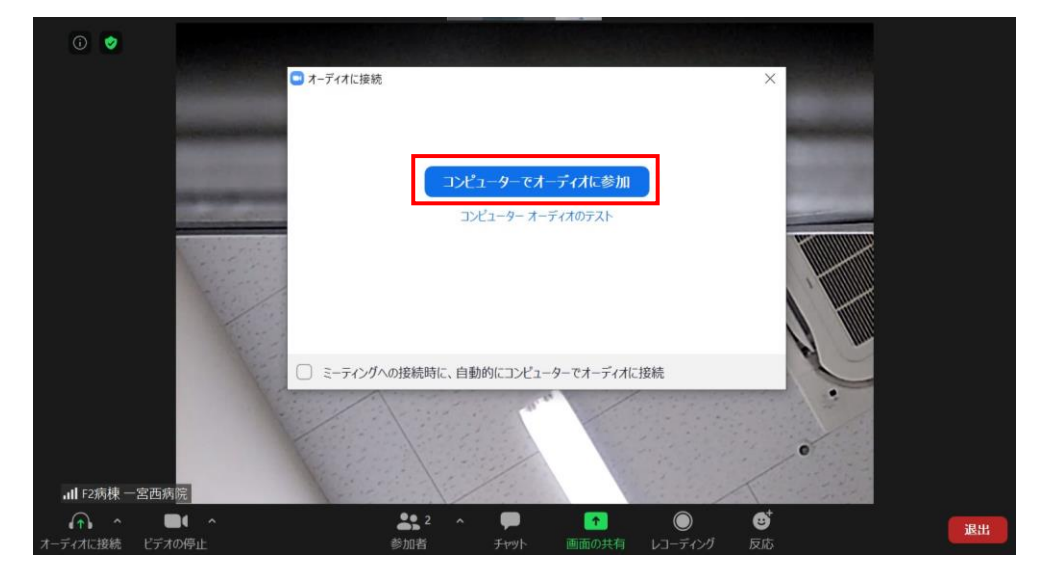

以上の手順で面会が開始されます。
 面会時間は10分以内でお願いいたします。

音声、映像が病院側へ届かない場合は 7 ページの 手順⑬ をご参照ください。

面会終了時は当院側から終了の操作をさせていただきます。

#### スマートフォンまたはタブレットの場合

手順①でインストールした「ZOOM」アプリを起動します。

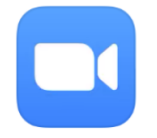

(13) ミーティングに参加を選択します。

ミーティングIDに手順③のメールに記載されていたミーティングIDを入力後、参加を選択します。

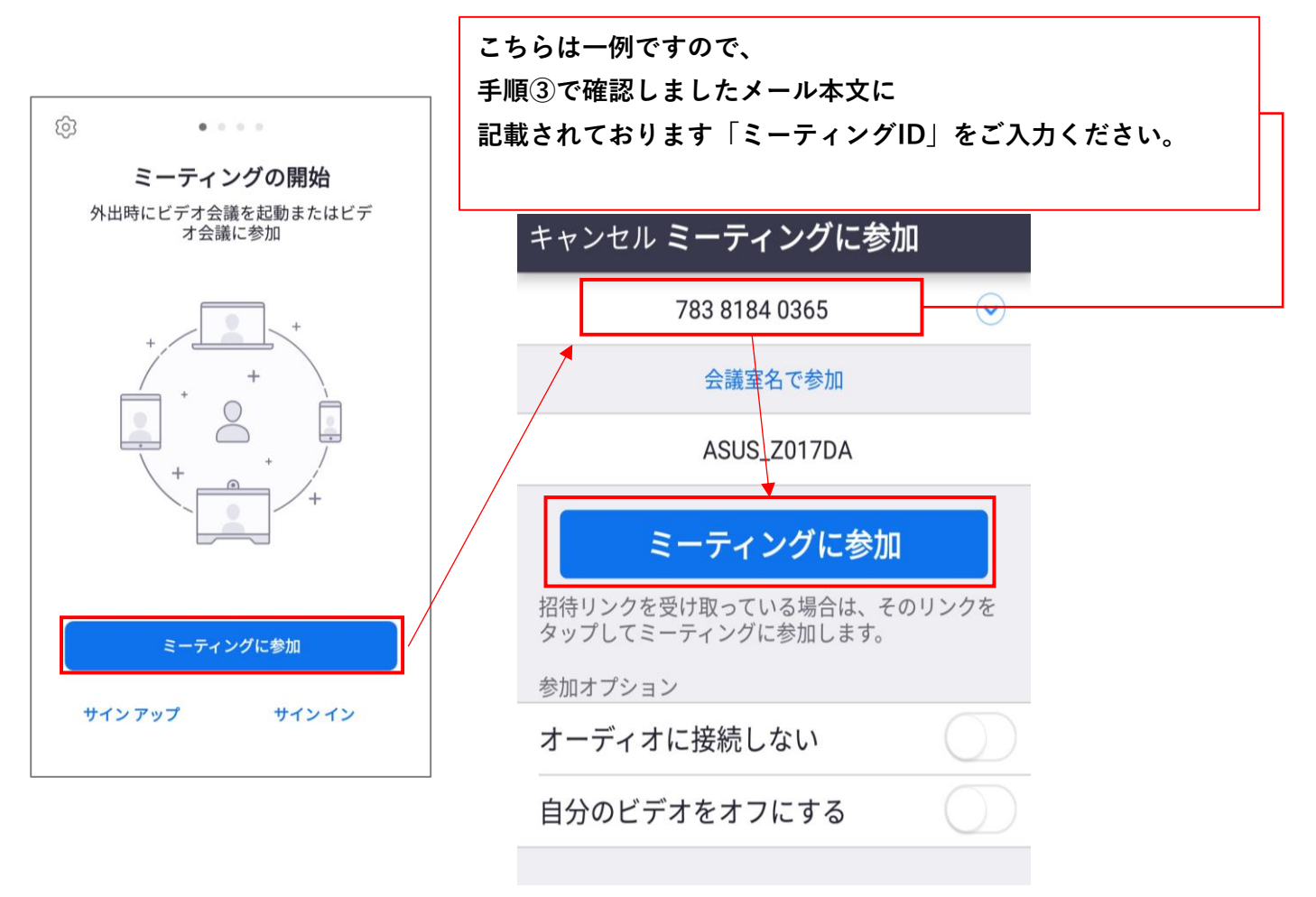

④ あなたのミーティングパスコードを入力してください と表示されましたら
 手順③のメールに記載されていた「パスコード」を入力して OK を選択します。

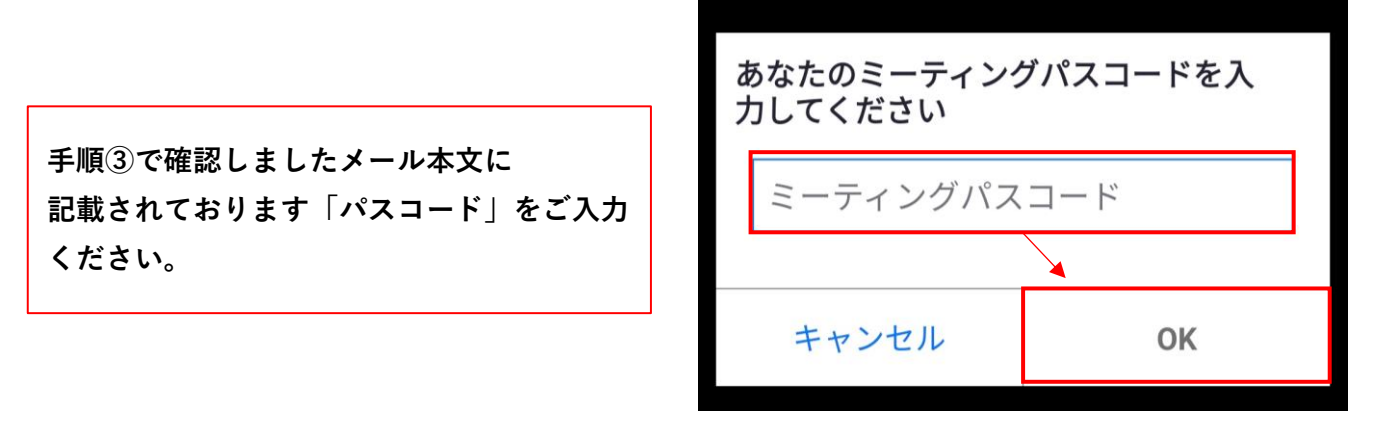

⑤ 「ホストがこのミーティングを開始するのをお待ちください。」と表示されます。
 ホスト(=病院側)が面会を開始するまでこの画面のままお待ちください。

| テストたろう様 退出                          |  |  |
|-------------------------------------|--|--|
| ○ ホストがこのミーティングを開始するまで<br>待機しています    |  |  |
|                                     |  |  |
| ミーティング ID: 783 8184 0365            |  |  |
| 日付: 9月17日(木)                        |  |  |
| 時間: 15:00                           |  |  |
| ホストの場合は、ログインしてこのミーティン<br>グを開始してください |  |  |
| サインイン                               |  |  |

下図のように許可を求めらた場合は「許可」 を選択してください。

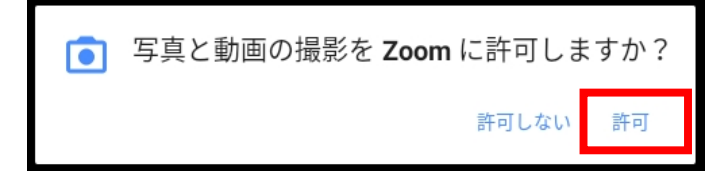

16 病院側でZOOMの面会を開始すると画面が切り替わります。

ビデオ付きで参加を選択します。

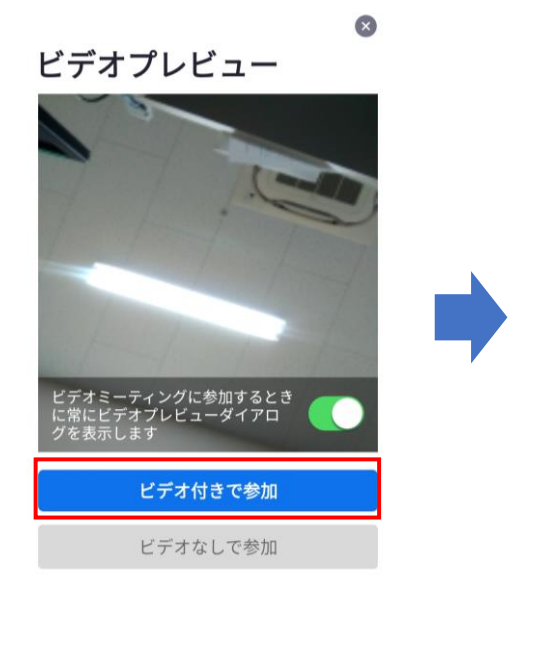

音声を許可します。

オーディオで下図の表示があった場合は

タップしてください。

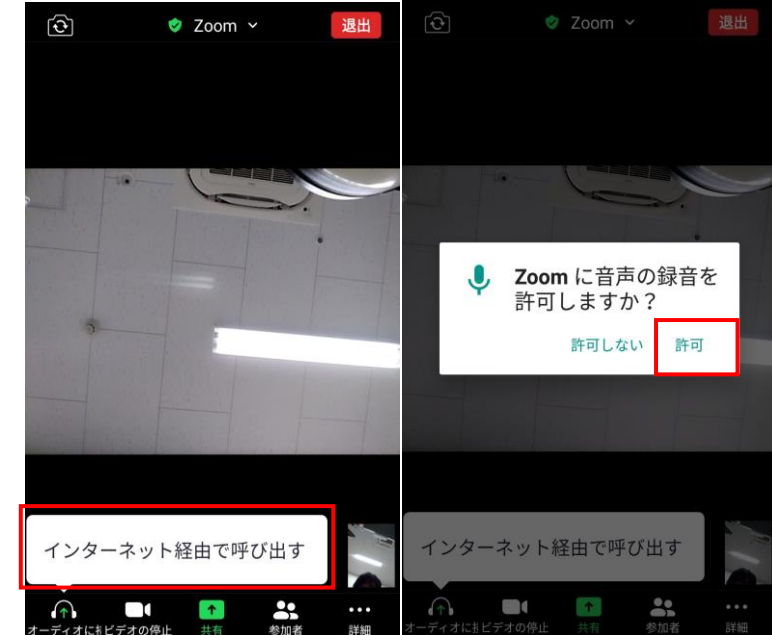

 ① 「ミーティングのホストは間もなくミーティングへの参加を許可します、もうしばらくお待ちください」 と表示されましたら準備完了です。
 病院側の準備が整い次第、オンライン面会が開始されますのでこの画面のままお待ちください。

面会時間は10分以内でお願いいたします。 <u>音声、映像が病院側へ届かない場合は 7 ページの 手順⑱ をご参照ください。</u> 面会終了時は当院側から終了の操作をさせていただきます。

### 音声または映像が病院側へ届かない場合

18 オンライン面会中の画面下部にあるマイクアイコンとビデオアイコンをご確認ください。
 ↓下図のように「斜線/」マークが入っている場合はアイコンをクリック(タップ)してください。
 クリック(タップ)しますと オン⇔オフ が切り替わります。

斜線が入っていない状態が正常です。

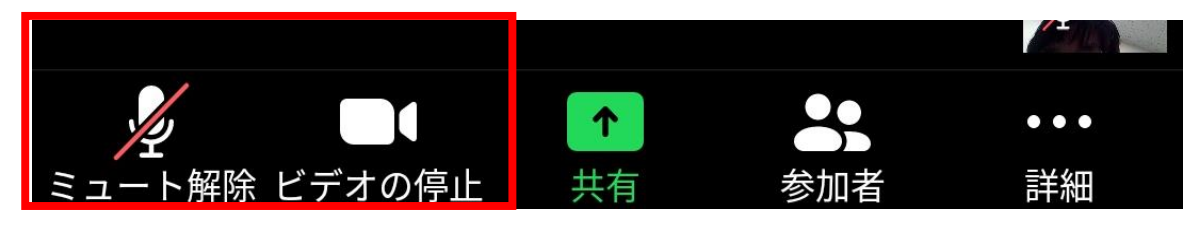